# 在CBS220上配置SNMP檢視

### 目標

本文提供如何在思科商務220系列交換器上設定簡易網路管理通訊協定(SNMP)檢視的說明。

### 簡介

SNMP是Internet標準協定,用於管理IP網路上的裝置。SNMP消息用於檢查和傳遞有關受管對象的 資訊。SNMP使用管理資訊庫(MIB)在包含對象識別符號(OID)的分層或樹結構名稱空間中儲存可用 對象。 OID標識MIB層次結構中可通過SNMP讀取或設定的資訊。

SNMP檢視是MIB對象的子集,可以分配給SNMP訪問組,以控制SNMP使用者對MIB對象資訊的寫 入、讀取和通知許可權。檢視是MIB子樹集合的使用者定義標籤。每個子樹ID由相關子樹根的OID定 義。可以使用已知名稱指定所需子樹的根,也可以輸入OID。

### 適用裝置 |軟體版本

• CBS220系列<u>(產品手冊)</u> | 2.0.1.5(下載<u>最新版本)</u>

### 在交換機上配置SNMP檢視

#### 新增SNMP檢視

#### 步驟1

登入到交換機的Web使用者介面(UI)。

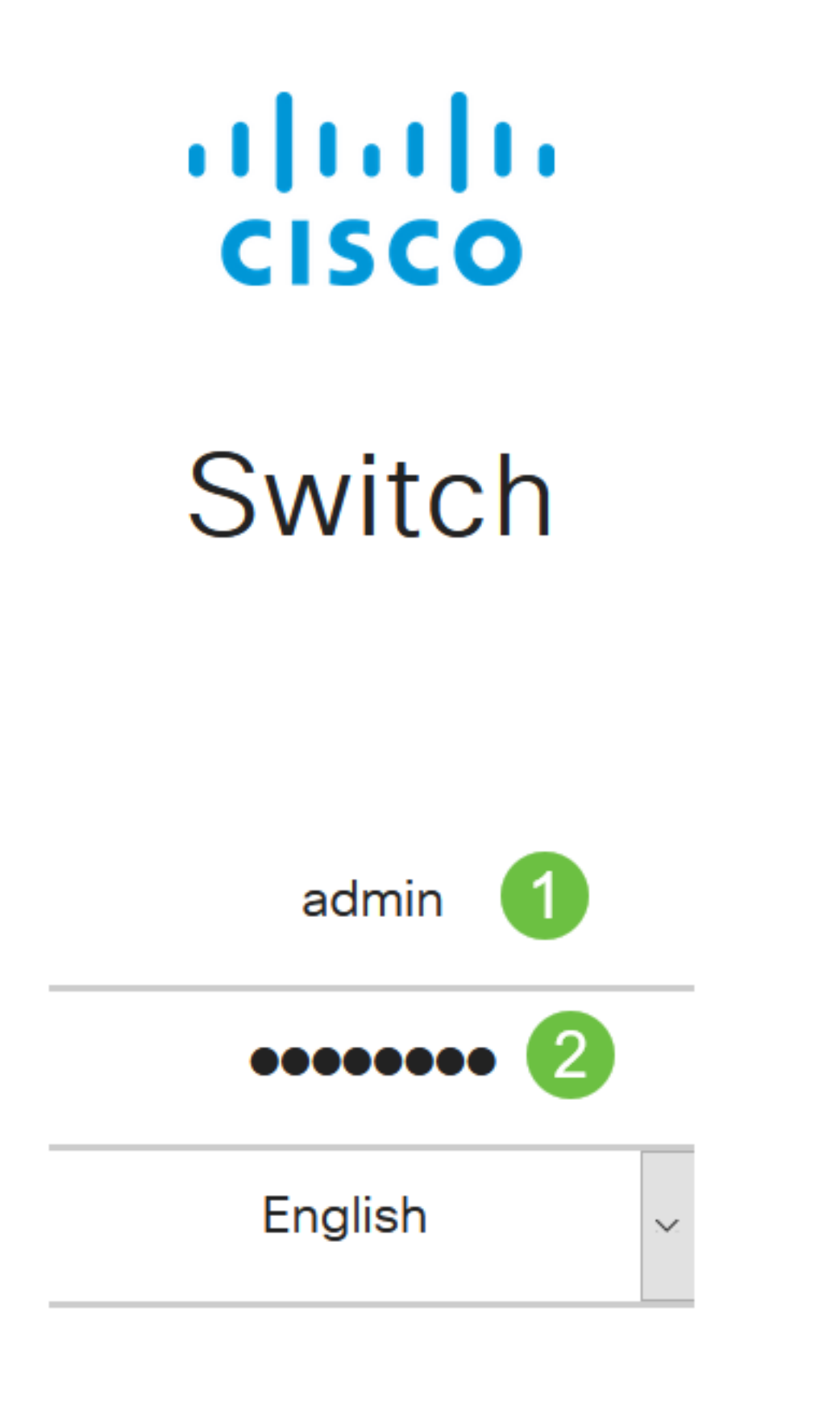

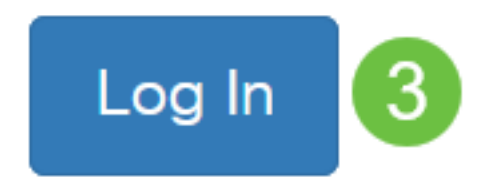

選擇SNMP > Views。

| SNMP 1                            |                     |              |
|-----------------------------------|---------------------|--------------|
| Engine ID                         |                     |              |
| Views 2                           |                     |              |
| <i>檢視表</i> 顯示以下資訊:                | _                   |              |
| Views                             |                     |              |
| View Table                        |                     |              |
| + 🛍                               |                     |              |
| Filter: O View Name equals to all | ✓ Go                | Clear Filter |
| View Name Object ID Subtree       | Object ID Subtree V | iew          |

- View Name 檢視的名稱。
- 對象ID子樹 要在SNMP檢視中包括或排除的子樹。
- 對象ID子樹檢視 顯示所定義的子樹是包含在所選SNMP檢視中還是排除在所選的SNMP檢視中。

按一下Add按鈕以定義新檢視。

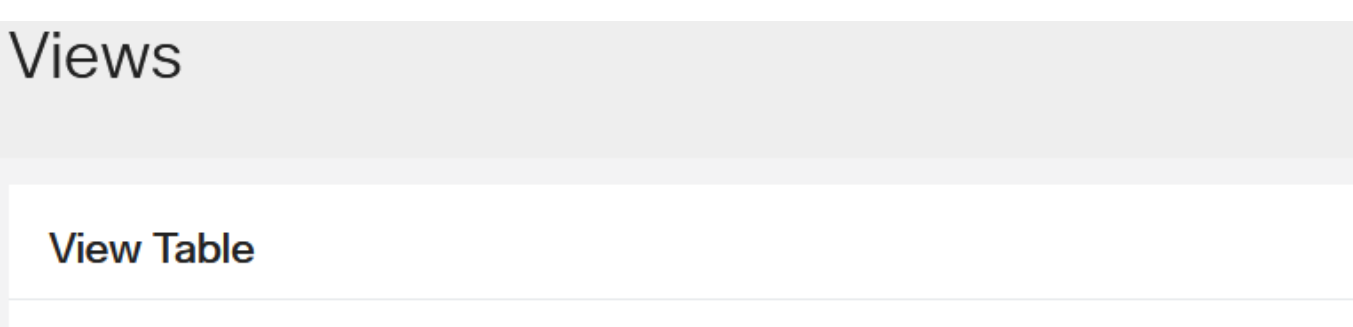

**()** 

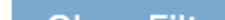

在View Name欄位中輸入新SNMP檢視的名稱。此欄位的字元限製為32。

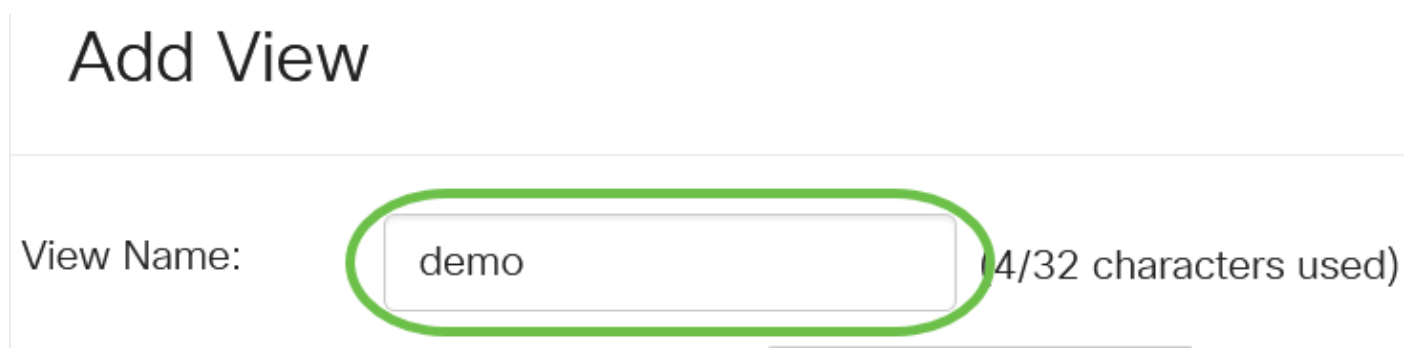

### 步驟5

在對象ID子樹區域中,按一下下列單選按鈕之一,該按鈕定義在MIB樹中選擇在新SNMP檢視中包 括或排除的節點的方法。

選項包括:

- Select from list 允許您從可用清單中選擇MIB樹中的節點。
- User Defined 允許使用者輸入在Select From清單中不可用的對象識別符號。如果選擇此選 項,請在User Defined欄位中輸入OID,然後跳至步驟9。

## Add View

| View Name:             | demo             | (4/32 characters used)                 |           |          |                                              |  |
|------------------------|------------------|----------------------------------------|-----------|----------|----------------------------------------------|--|
| Object ID Subtree:     | Select from list | icmp<br>tcp<br>udp<br>transmis<br>snmp | ssion     | <b>^</b> | <ul> <li>O User Defined</li> <li></li> </ul> |  |
| 在此示例中,選擇Selec          | t from list。     |                                        |           |          |                                              |  |
| 步 <b>驟</b> 6           |                  |                                        |           |          |                                              |  |
| (可選)向下滾動清單<br>Add View | ,然後從清單中選擇OID     | 子樹。                                    |           |          |                                              |  |
| View Name:             | demo             |                                        | (4/32 cha | arac     | ters used)                                   |  |
| Object ID Subtree:     | Select from list | icmp                                   |           | ^        | ∧ O User Defined                             |  |

### 第7步

(可選)使用**上**箭頭轉至所選節點的父節點和同級節點的級別,然後按一下**下**箭頭降至所選節點的 子節點的級別。

## Add View

| View Name:         | demo |                    | (4/32 cha | racters | used)          |
|--------------------|------|--------------------|-----------|---------|----------------|
| Object ID Subtree: |      | icmp<br>tcp<br>udp |           |         | O User Defined |
|                    |      | transmis           |           |         | /              |
|                    |      | snmp               |           |         |                |
|                    |      | rmon               |           | +       |                |

### 步驟8

(可選)從清單中選擇一個子項。如果在步驟7中選擇了Up按鈕,則改為選擇父項。

## Add View

| View Name:         | demo                                 |      | (4/32 chara | cters | used)          |
|--------------------|--------------------------------------|------|-------------|-------|----------------|
| Object ID Subtree: | <ul> <li>Select from list</li> </ul> | dot3 | <b>^</b>    | ^     | O User Defined |
|                    |                                      |      |             | ~     |                |
|                    |                                      |      | ~           |       |                |

### 步驟9

選中或取消選中**在檢視中包**含覈取方塊。如果選中此覈取方塊,則選定的MIB會包括在檢視中,否 則會將其排除。

| Add View           |                                      |      |             |                  | ×     |
|--------------------|--------------------------------------|------|-------------|------------------|-------|
| View Name:         | demo                                 |      | (4/32 chara | acters used)     |       |
| Object ID Subtree: | <ul> <li>Select from list</li> </ul> | dot3 | ^           | O User Defined ∧ | 1.3.6 |

### 按一下「Apply」,然後按一下「Close」。 Add View

| View N                    | lame:                         | demo                            |                        | (4/32 char    | acters   | used)   |           |       |
|---------------------------|-------------------------------|---------------------------------|------------------------|---------------|----------|---------|-----------|-------|
| Object                    | ID Subtree:                   | <ul><li>O Select from</li></ul> | list dot3              |               | ` ^<br>~ | O Use   | r Defined | 1.3.  |
|                           |                               | S Include in Vi                 | ew                     |               |          |         |           |       |
|                           |                               |                                 |                        |               |          |         |           | 2     |
|                           |                               |                                 |                        |               |          | Apply   | Clo       | ose   |
| 步驟11                      |                               |                                 |                        |               |          |         |           |       |
| (可選)                      | 按一下Save                       | 將設定儲存到啟                         | 動配置檔案中。                |               |          |         |           |       |
| <mark>ぼ</mark> ける<br>現在,您 | <b>山山山</b><br>CISCO<br>記成功在交掛 | S220-8P-E-2G<br>奐機的「檢視」君        | ⊶Switch3047<br>ē中新增新的S | '70<br>NMP檢視。 |          |         | admin(Swi | itch) |
| 刪除SN                      | IMP檢視                         |                                 |                        |               |          |         |           |       |
| 步驟1                       |                               |                                 |                        |               |          |         |           |       |
| 在 <i>檢視表</i>              | 钟,選中要₩                        | 刪除的檢視的覈耳                        | Q方塊。                   |               |          |         |           |       |
| View <sup>-</sup>         | Table                         |                                 |                        |               |          |         |           |       |
| +                         | Ē                             |                                 |                        |               |          |         |           |       |
| Filter                    | : 🗆 View                      | <i>Name</i> equa                | Is to all              | ~             | Go       |         | Clear Fi  | lter  |
|                           | View Nan                      | ne Object II                    | ) Subtree              | Object ID S   | Subtre   | ee Viev | N         |       |
|                           | all                           | .1                              |                        | Included      |          |         |           |       |
|                           | demo                          | .1.3.6.1.                       | 6.3.13                 | Excluded      |          |         |           |       |

×

按一下「Delete」。

**View Table** 

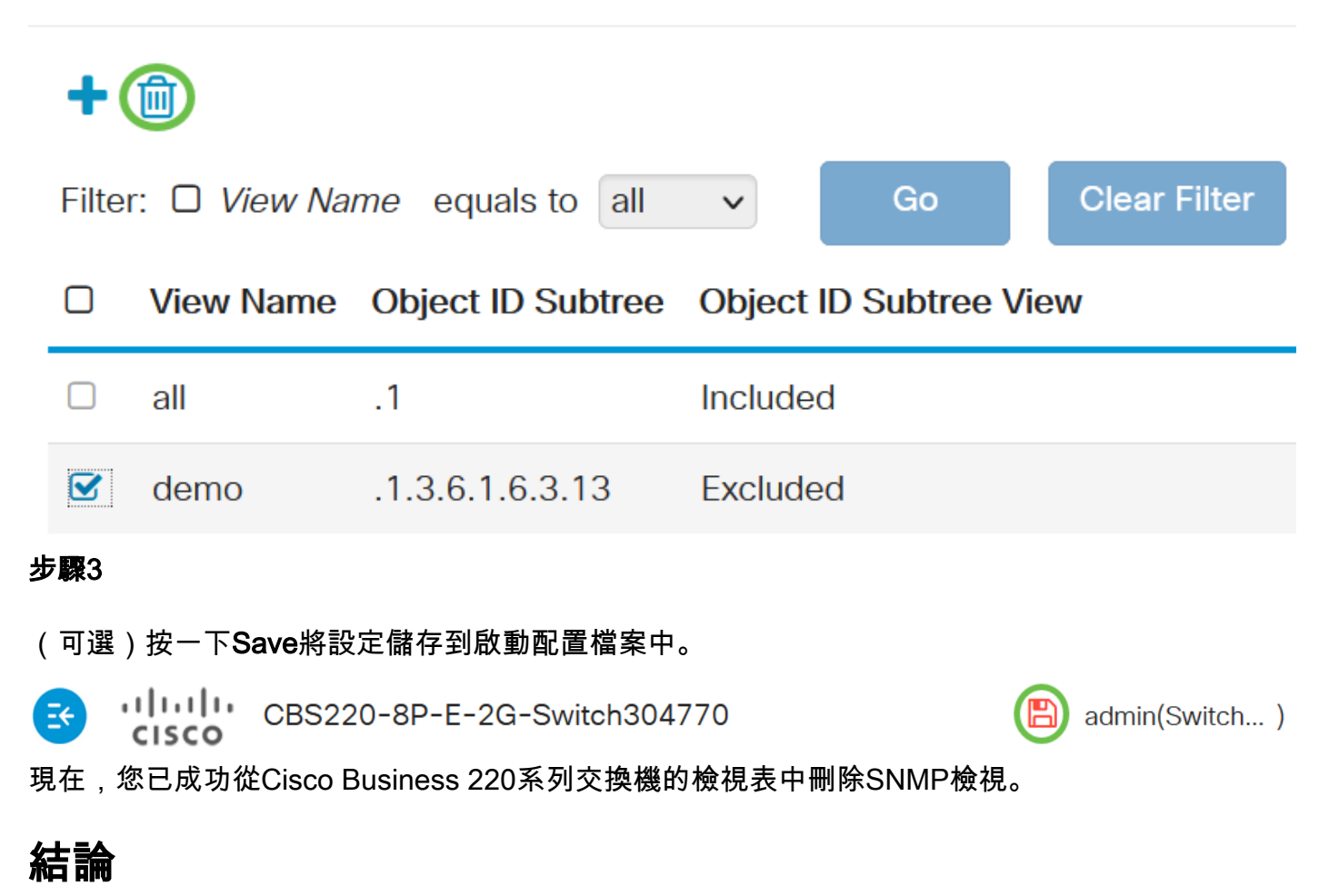

就是這樣!現在,您已學習了在CBS220系列交換機上新增或刪除SNMP檢視的步驟。